# Информационная система учета разовых пропусков (СУРП) для целей Управления по безопасности и режиму ГУ-ВШЭ

Руководство пользователя

75645134.13.ИЗ.2

Листов 27

Инв. N подл. Подп. и дата Взам. инв. N Инв. N дубл. Подп. и дата

# СОДЕРЖАНИЕ

| 1. Введение                                                             | 3    |
|-------------------------------------------------------------------------|------|
| 1.1. Область применения                                                 | 3    |
| 1.2. Краткое описание возможностей                                      | 3    |
| 1.3. Уровень подготовки пользователя                                    | 4    |
| 1.4. Перечень эксплуатационной документации, с которыми необходимо      |      |
| ознакомиться пользователю                                               | 4    |
| 2. Назначение и условия применения                                      | 4    |
| 2.1. Виды деятельности и бизнес-функции, для автоматизации которых      |      |
| предназначена СУРП                                                      | 4    |
| 2.2. Условия, при соблюдении которых обеспечивается применение СУРП в   |      |
| соответствии с назначением                                              | 6    |
| 3. Подготовка к работе                                                  | 7    |
| 3.1. Состав и содержание дистрибутивного носителя данных                | 7    |
| 3.2. Порядок загрузки данных и программ                                 | 7    |
| 3.3. Порядок проверки работоспособности                                 | 8    |
| 4. Описание операций                                                    | 9    |
| 4.1. Подключение к системе                                              | 9    |
| 4.2. Просмотр перечня пропусков                                         | 9    |
| 4.3. Управление отображением столбцов таблицы главной экранной формы    | . 12 |
| 4.4. Группирование и фильтрация пропусков по столбцам таблицы главной   |      |
| экранной формы                                                          | . 12 |
| 4.5. Изменение сортировки записей таблицы главной экранной формы        | . 12 |
| 4.6. Заказ нового пропуска                                              | . 13 |
| 4.7. Редактирование заказанного пропуска / просмотр полной информации о |      |
| пропуске                                                                | . 16 |
| 4.8. Заказ пропуска на основе заказанного ранее пропуска                | . 16 |
| 4.9. Удаление пропуска                                                  | . 17 |
| 4.10. Выдача пропуска                                                   | .17  |
| 4.11. Отмена вылачи пропуска                                            | . 19 |
| 4.12. Регистрация факта возврата пропуска                               | . 19 |
| 4.13. Массовый возврат пропусков                                        | . 20 |
| 4.14. Просмотр фактов невозвратов пропусков посетителем                 | . 21 |
| 4.15. Работа с претензией по факту невозврата пропуска                  | . 22 |
| 4.16. Отметка прохода по пропуску                                       | .23  |
| 4.17. Отмена отметки прохода по пропуску                                | . 23 |
| 4.18. Атрибутивный поиск пропуска                                       | . 24 |
| 4.19. Выборка пропусков                                                 | . 24 |
| 4.20. Просмотр аналитической отчетности                                 | .25  |
| 5. Аварийные ситуации                                                   | .26  |
| Источники, использованные при разработке                                | . 27 |
| ·                                                                       |      |

## 1. Введение

Полное наименование автоматизированной системы: информационная система учета разовых пропусков посетителей ГУ-ВШЭ.

Сокращенное название: СУРП.

## 1.1. Область применения

СУРП автоматизирует бизнес-процессы оборота разовых пропусков в территориальных подразделениях ГУ-ВШЭ.

## 1.2. Краткое описание возможностей

СУРП разработано как веб-приложение, что устраняет необходимость устанавливать на рабочие станции пользователей клиентские АРМ. Для подключения к системе и работы в ней достаточно стандартного браузера (веб-обозревателя).

СУРП позволяет автоматизировать типовые операции, производимые штатными сотрудниками ГУ-ВШЭ и прочими пользователями системы, такие как:

 – заказ для посетителей разовых пропусков на ту или иную территорию ГУ-ВШЭ;

- выдача бумажного либо электронного пропуска;

- регистрация факта прохода по заказанному пропуску;

– регистрация возврата использованного пропуска в бюро пропусков.

Все данные, накапливаемые в базе данных системы, хранятся в структурированном защищенном виде, что позволяет формировать отчетность, позволяющую анализировать поток посетителей в различных ракурсах.

#### 1.3. Уровень подготовки пользователя

Пользователи системы должны иметь опыт эксплуатации персонального компьютера и операционной системы Microsoft Windows 2000 или Microsoft Windows XP, уметь обращаться с веб-обозревателем Internet Explorer версии 5.5 или выше.

Администратор системы должен обладать практическим опытом выполнения работ по установке, настройке и администрированию программных и технических средств, выполненных на платформе Microsoft Windows 2000/ХР и СУБД MS SQL Server.

# 1.4. Перечень эксплуатационной документации, с которыми необходимо ознакомиться пользователю

Пользователи, которым выданы соответствующие их должностным обязанностям полномочия в системе, в обязательном порядке должны быть ознакомлены с настоящим Руководством.

Администратор системы в обязательном порядке должны изучить эксплуатационную документацию по СУРП: руководство администратора, руководство по эксплуатации и настоящее Руководство.

#### 2. Назначение и условия применения

# 2.1. Виды деятельности и бизнес-функции, для автоматизации которых предназначена СУРП

Функциональность СУРП позволяет выполнять следующие операции:

 – регистрация в системе пользователей с различными полномочиями. Пользователями системы могут назначаться как сотрудники ГУ-ВШЭ, так и прочие физические лица, не являющиеся сотрудниками ГУ-ВШЭ;

– актуализация справочников подразделений и сотрудников на основе данных, импортируемых из АСУП «БОСС-Кадровик»;

ведение и актуализация нормативно-справочной информации;

 – заказ зарегистрированными пользователями разовых пропусков для посетителей непосредственно со своих рабочих мест. При заказе пропуска указывается принимающее должностное лицо из числа сотрудников ГУ-ВШЭ;

 – заказ нового пропуска на основе ранее заказанного пропуска (повтор пропуска);

 – автоматический контроль правильности заказа пропуска: проверка правильности указания предполагаемого времени визита, проверка корректности Ф. И. О. посетителя;

 – автоматический контроль за востребованностью заказанных пропусков (невостребованные пропуска автоматически переводятся в статус "просрочен");

 выдача пропусков сотрудниками бюро пропусков, зарегистрированными в системе с подобающими полномочиями;

– автоматический контроль за порядком оборота электронных пропусков (наличие пула пропусков «в обороте», контроль принадлежности выдаваемого пропуска пулу пропусков и т. п.);

 автоматическое формирование и отправка на принтер для распечатки бумажных пропусков;

- проведение операций "отметка прохода" и "возврат пропуска";

 предоставление информации о невозврате пропусков тем или иным посетителем;

- возможность управления "претензиями по невозврату пропусков";

 – реализация поисковых выборок и формирование отчетов, позволяющих анализировать поток посетителей.

#### - 6 -75645134.13.ИЗ.2

## 2.2. Условия, при соблюдении которых обеспечивается применение СУРП в со-

#### ответствии с назначением

Успешное применение и эффективная эксплуатация системы возможны при неукоснительном соблюдении и выполнении следующих условий:

2.2.1. Минимальная конфигурация технических и общесистемных программных средств должна соответствовать указанным в табл. 1 параметрам.

Таблица 1

| Узел<br>платформы  | Аппаратная часть                                                                                                    | Общесистемное программное обеспечение                                                                             |
|--------------------|----------------------------------------------------------------------------------------------------|----------------------------------------------------------------------------------------------------|
| Сервер             | <ul> <li>процессор не ниже Pentium 4 2,8 GHz;</li> <li>ОЗУ не менее 1 ГБ;</li> <li>свободное дисковое пространство 500 МБ;</li> <li>привод CD/DVD;</li> <li>монитор 1024×768 и выше;</li> <li>клавиатура;</li> <li>мышь.</li> </ul> | - OC MS Windows Server 2003 SP2 (32<br>bit version);<br>- СУБД SQL Server 2005 SP2.                               |
| Рабочая<br>станция | <ul> <li>процессор не ниже Pentium 4 1 GHz;</li> <li>ОЗУ не менее 256 МБ;</li> <li>монитор 1024×768 и выше;</li> <li>клавиатура;</li> <li>принтер;</li> <li>мышь;</li> </ul>                                                        | <ul> <li>OC MS Windows XP или MS Windows Vista;</li> <li>веб-обозреватель Internet Exlorer 6.0 и выше.</li> </ul> |

2.2.2. Наличие у пользователей системы достаточной квалификации для грамотных действий при эксплуатации системы. Требования к квалификации пользователей указаны в п. 1.3.

2.2.3. Своевременное и квалифицированное проведение администратором системы регламентных работ по обслуживанию системы в соответствии с рекомендациями, содержащимися в пп. 5, 6 "Руководства администратора", а также грамотное администрирование и обслуживание общесистемного программного обеспечения, установленного на сервере системы.

## 3. Подготовка к работе

## 3.1. Состав и содержание дистрибутивного носителя данных

На дистрибутивном носителе данных расположен единственный исполняемый файл, содержащий все необходимое для проведения инсталляции СУРП.

Процедура инсталляции СУРП с дистрибутивного носителя данных проводится администратором на сервере системы. Порядок инсталляции описан в п. 4 "Руководства администратора". После завершения процедуры инсталляции, проведения сессии синхронизации справочников с АСУП «БОСС-Кадровик» и регистрации в системе уполномоченных пользователей, система готова к использованию, т. е. к подключению к ней с любой рабочей станции, находящейся в компьютерной сети ГУ-ВШЭ. Никаких дополнительных действий, проводимых на клиентских рабочих местах, не требуется.

## 3.2. Порядок загрузки данных и программ

Порядок подключения к системе состоит из следующих шагов:

3.2.1. Запустить веб-обозреватель Internet Explorer любым удобным способом: либо с помощью ярлыка на рабочем столе, либо с помощью ярлыка в меню "Пуск", либо запустив на исполнение файл из стандартного его размещения: C:\Program Files\Internet Explorer\iexplore.exe.

3.2.2. В адресной строке указать адрес сервера СУРП (http://n.n.n.n:p/surp-web, где *n* – ip-адрес сервера, *p* – номер НТТР-порта сервера, указанный при инсталляции системы). В случае затруднений при определении адреса сервера СУРП следует обращаться к администратору.

Целесообразно занести адрес сервера СУРП в список избранного в Internet Explorer, что позволит в следующий раз переходить к серверу СУРП, просто щелкнув его имя, без необходимости вводить его адрес.

#### - 8 -75645134.13.ИЗ.2

3.2.3. После правильного указания адреса сервера на экране откроется экранная форма регистрации пользователя (рис. 1). В специально предназначенных для этого полях указываются имя и пароль пользователя. В СУРП аутентификация пользователей производится, используя сведения учетных записей службы Active Directory компьютерной сети ГУ-ВШЭ. Другими словами, никаких дополнительных имен и паролей пользователю запоминать не нужно.

| 🖉 Вход в СУРП - Windows Internet E | cplorer                       |                            |                |            |                       | 1                                 |    |
|------------------------------------|-------------------------------|----------------------------|----------------|------------|-----------------------|-----------------------------------|----|
| () = M http://ps3.lan:8000/sur     | p-web/login                   |                            | 4 🗙 🖇          | Web Search |                       |                                   | ρ. |
| 🙀 Избранное 🛛 Вход в СУРП          |                               | 11                         | - 6            | 🖬 🖶        | • Страница •          | <u>Б</u> езопасность <del>•</del> | »  |
| Избранное 🛛 Вход в СУРП            | Вход в С<br>имя Г<br>паропь С | урп<br>войти<br>арегистрир | <u>оваться</u> |            | • С <u>т</u> раница • | <u>Б</u> езопасность •            | ×  |
| Готово                             |                               |                            | 🚱 Инте         | DHET       |                       | A + € 1009                        | *  |

Рисунок 1. Экранная форма подключения пользователя

## 3.3. Порядок проверки работоспособности

Работоспособность системы не требует от пользователя никакой дополнительной проверки – если веб-обозреватель произвел подключение к серверу по адресу, указанному в адресной строке, то система находится в штатном, рабочем режиме.

## 4. Описание операций

#### 4.1. Подключение к системе

Порядок действий для подключения к СУПР описан в п. 3.2. Если данные учетной записи указаны верно и пользователь зарегистрирован в системе, то на экране откроется основная экранная форма системы, внешний вид и содержание которой зависит от роли подключившегося пользователя.

В случае ошибки при указании учетных данных, либо в том случае, когда пользователь не зарегистрирован в системе, либо когда регистрация пользователя отменена администратором, вход в систему не произойдет, и пользователю будет выдано сообщение: "Указанный пользователь не зарегистрирован в системе или удален. Для получения доступа необходимо пройти регистрацию".

На экранной форме подключения пользователя (рис. 1) имеется ссылка **Зарегистрироваться**, щелкнув по которой, пользователь перемещается на веб-страницу *http://new.hse.ru/sites/it/pages/application\_sys/surp/surp\_requests.as px*, где можно оформить заявку на подключение к СУРП. На основании такой заявки администратор проводит регистрацию пользователя, и после этого пользователь может подключиться к системе.

#### 4.2. Просмотр перечня пропусков

Основная экранная форма приложения СУРП (рис. 2) предоставляет доступ ко всем функциям, выполняемым в СУРП.

Содержание экранной формы и доступные функции зависят от роли пользователя в системе.

Общими для любой роли являются следующие элементы экранной формы:

1) логическое имя текущего активного пользователя;

2) роль текущего активного пользователя в системе.

#### - 10 -75645134.13.ИЗ.2

Всего при регистрации пользователя в системе возможна выдача ему одной из 5 ролей: сотрудник; оператор; руководитель; сотрудник ЧОП; администратор.

Перечень пропусков описывается набором полей (колонок), который зависит от роли активного пользователя (см. табл. 2).

| Сурп     Сурп     Сурп     Сурпны сурп     Сурпны сурпны су                                               | $\overline{2}$         | nttp://psa                                        | an:8000/surp-web/pa                                   | ssindex                           |             |              |               |              | Web Search                        |                   |
|----------------------------------------------------------------------------------------------------|------------------------|---------------------------------------------------|-------------------------------------------------------|-----------------------------------|-------------|--------------|---------------|--------------|-----------------------------------|-------------------|
| С Злектронный 56 Цеткова Александра Ивановна 17.05.2010 11:30-16:00 Хстиенакова Сергей Владимирович 4.05.2010 11:30-16:00 Хстиенакова Анна Анатольевна 2<br>Злектронный 8 Свиридов Сергей Владимирович 14.05.2010 11:30-16:00 Козпов Михаип Владимирович 14.05.2010 11:30-16:00 Козпов Михаип Владимирович 14.05.2010 11:30-16:00 Калялин Барима Анатольевна 2<br>С Злектронный 8 Владимиров Семен Иванович 14.05.2010 11:30-16:00 Козпов Михаип Владимирович 14.05.2010 11:30-16:00 Козпов Михаип Владимирович 14.05.2010 11:30-16:00 Калялин Барима Анатольевна 2<br>С Злектронный 8 Владимиров Семен Иванович 14.05.2010 11:30-16:00 Козпов Михаип Владимирович 14.05.2010 11:30-16:00 Калялин Барима Анатольевна 2<br>С Злектронный 105 Кириплов Семен Иванович 14.05.2010 11:30-16:00 Калялин Барима Анатольевна 2<br>С Злектронный 8 Свиридов Сергей Владимирович 14.05.2010 11:30-16:00 Калялин Барима Анатольевна 2<br>С Злектронный 8 Свиридов Сергей Владимирович 14.05.2010 11:30-16:00 Калялин Барима Анатольевна 2<br>С Злектронный 8 Свиридов Сергей Владимирович 14.05.2010 11:30-16:00 Калялин Барима Анатольевна 2<br>С Злектронный 8 Свиридов Сергей Владимирович 14.05.2010 11:30-16:00 Калялин Барима Анатольевна 2<br>С Злектронный 8 Свиридов Сергей Владимирович 14.05.2010 11:30-16:00 Калялин Барима Анатольевна 2<br>С Злектронный 105 Кириплов Семен Иванович 14.05.2010 11:30-16:00 Калялин Барима Анатольевна 2<br>С Злектронный 8 Свиридов Сергей Владимирович 14.05.2010 11:30-16:00 Калялин Барима Анатольевна 2<br>С Злектронный 8 Авалерина Анатольевна 2<br>С Злектронный 8 Авалерина Анатольевна 2<br>С Злектронный 8 Авалерина Анатольевна 2<br>С Злектронный 8 Авалерина Анатольевна 2<br>С Злектронный 8 Авалерина Анатольевна 2<br>С Алариинг Сергей Владимирович 14.05.2010 11:30-16:00 Казалер Кихаип Владимирович 14.05.2010 11:30-16:00 Казалер Сергей Владимирович 14.05.2010 11:30-16:00 Степанова Анна Анатольевна 2<br>С Хардинг Сергей Владимирович 14.05.2010 11:30-16:00 Степанова Анна Анатольевна 2<br>С Кардинг Серге Александра 11:30-16:00 Карлин Калерис Александра 2<br>С Кардинг Сергеевна 2<br>С С С С С С | 7 43                   | СУРП                                              |                                                       |                                   |             |              |               |              | 🔡 🛧 🚮 🔸 📾 🔸 🗟 Страница 🔹 🎯 С      | ервис 🕶           |
| Веказанные разовые пропуска         Фамилия         Имя         Отчество         Дата визита         Время визита         К кому           С         Электронный         60         Модзалевский         Борис         Львович         18.05.2010         15:30-18:30         Бражникова Светлана Александровна         1           С         Электронный         60         Чернышёв         Василий         Ильич         18.05.2010         15:00-18:00         Чернов Вячеслав Викторович         1           С         Электронный         62         Устрялов         Николай         Герасимович         18.05.2010         15:00-18:30         Устименкова Людмила Ивановна         2           С         Электронный         62         Устрялов         Николай         Герасимович         18.05.2010         15:00-18:30         Устименкова Людмила Ивановна         2           С         Электронный         56         Цветкова         Александра         Ивановна         17.05.2010         12:00-16:00         Калягин Борис Александрович         2           С         Электронный         50         Топстой         Феофил         Матвеевич         16:05.2010         10:00-16:30         Устинова Катерина Анатольевна         2           С         Электронный         8         Свиридов <th>Сжо<br/>Вы вош<br/>Заказ</th> <th>СТЕМА У<br/>пи как: [user1] Роль<br/>ать новый Повт</th> <th>ЧЕТА DA3C<br/>в системе: Сотрудни<br/>орить пропуск Ре,</th> <th>ВЫХ ПРОП<br/>к<br/>дактировать Удал</th> <th>усков</th> <th></th> <th></th> <th></th> <th></th> <th>B</th>                                                                                                    | Сжо<br>Вы вош<br>Заказ | СТЕМА У<br>пи как: [user1] Роль<br>ать новый Повт | ЧЕТА DA3C<br>в системе: Сотрудни<br>орить пропуск Ре, | ВЫХ ПРОП<br>к<br>дактировать Удал | усков       |              |               |              |                                   | B                 |
| С         Электронный         50         Модзалевский         Борис         Львович         18.05.2010         15:30-18:30         Бражникова Светпана Александровна           С         Электронный         60         Чернышёв         Василий         Ильич         18.05.2010         15:00-18:00         Чернов Вячеслав Викторович         1           С         Электронный         60         Чернышёв         Василий         Ильич         18.05.2010         15:00-18:00         Чернов Вячеслав Викторович         1           С         Электронный         62         Устрялов         Николай         Герасимович         18.05.2010         15:00-18:30         Устименкова Людмила Ивановна         2           С         Электронный         56         Цветкова         Александра         Ивановна         17:05.2010         12:00-16:00         Калягин Борис Александрович         2           С         Электронный         13         Кириллов         Семен         Иванович         17:05.2010         11:30-13:30         Степанова Анна Анатольевна         2           С         Электронный         50         Топстой         Феофил         Матвеевич         16:05.2010         10:00-16:30         Устинова Катерина Анатольевна         2           С         Электронный                                                                                                    | Алказа                 | анные разовы<br>Тип пропуска                      | е пропуска<br>ФНомер пропуск                          | Фамилия                           | Имя         | 🗘 Отчество   | 🗘 Дата визита | Время визита | 🗢 К кому                          | <u>‡Комн</u>      |
| С         Электронный         60         Чернышёв         Василий         Ильич         18.05.2010         15:00-18:00         Чернов Вячеслав Викторович         I           С         Электронный         62         Устрялов         Николай         Герасимович         18.05.2010         15:00-18:30         Устименкова Людмила Ивановна         7           С         Электронный         56         Цветкова         Александра         Ивановна         17.05.2010         12:00-16:00         Калягин Борис Александрович         ////////////////////////////////////                                                                                                    | 0                      | Электронный                                       | 60                                                    | Модзалевский                      | Борис       | Львович      | 18.05.2010    | 15:30-18:30  | Бражникова Светлана Александровна | И- 22             |
| С         Электронный         62         Устрялов         Николай         Герасимович         18.05.2010         15:00-18:30         Устименкова Людмила Ивановна         :           С         Электронный         56         Цветкова         Александра         Ивановна         17.05.2010         12:00-16:00         Каялгин Борис Александрович         ////////////////////////////////////                                                                                                    | C                      | Электронный                                       | 60                                                    | Чернышёв                          | Василий     | Ильич        | 18.05.2010    | 15:00-18:00  | Чернов Вячеслав Викторович        | К- 22             |
| С         Электронный         56         Цветкова         Александра         Ивановна         17.05.2010         12:00-16:00         Каляпин Борис Александрович         4           С         Электронный         13         Кириплов         Семен         Иванович         17.05.2010         11:30-13:30         Степанова Анна Анатольевна         4           С         Электронный         50         Толстой         Феофил         Матвеевич         16:05:2010         10:00-16:30         Устинова Катерина Анатольевна         4           С         Электронный         9         Свиридов         Сергей         Владимирович         14:05:2010         11:30-16:00         Захаров Сергей Владимирович         4           С         Электронный         8         Свиридов         Валерий         Владимирович         14:05:2010         11:00-16:00         Козлов Михаил Владимирович         4           С         Электронный         8         Свиридов         Семен         Иванович         14:05:2010         11:00-16:00         Козлов Михаил Владимирович         4           С         Электронный         8         Владимиров         Борис         Михайлович         14:05:2010         11:00-16:30         Прохорова Екатерина Анатольевна         4           С         Эл                                                                                                    | 0                      | Электронный                                       | 62                                                    | Устрялов                          | Николай     | Герасимович  | 18.05.2010    | 15:00-18:30  | Устименкова Людмила Ивановна      | Ж- 1              |
| С         Электронный         13         Кириллов         Семен         Иванович         17.05.2010         11:30-13:30         Степанова Анна Анатольевна         4           С         Электронный         50         Топстой         Феофил         Матвеевич         16.05.2010         10:00-16:30         Устинова Анна Анатольевна         4           С         Электронный         9         Свиридов         Сергей         Владимирович         14.05.2010         11:30-16:00         Захаров Сергей Владимирович         4           С         Электронный         8         Свиридов         Валерий         Владимирович         14.05.2010         11:00-16:00         Козлов Михаил Владимирович         4           С         Электронный         8         Свиридов         Семен         Иванович         14.05.2010         11:00-16:00         Козлов Михаил Владимирович         4           С         Электронный         105         Кириллов         Семен         Иванович         14.05.2010         11:00-16:00         Козлов Михаил Владимирович         4           С         Электронный         8         Владимиров         Борис         Михайлович         14.05.2010         11:00-16:30         Прохорова Екатерина Анатольевна         4           С         Электронный                                                                                                    | 0                      | Электронный                                       | 56                                                    | Цветкова                          | Александра  | Ивановна     | 17.05.2010    | 12:00-16:00  | Калягин Борис Александрович       | A- 21             |
| С         Электронный         50         Топстой         Феофил         Матвеевич         16.05.2010         10.00-16.30         Устинова Катерина Анатольевна         1           С         Электронный         9         Свиридов         Сергей         Владимирович         14.05.2010         11:30-16:00         Захаров Сергей Владимирович         1           С         Электронный         8         Свиридов         Валерий         Владимирович         14.05.2010         11:00-16:00         Козпов Михаил Владимирович         1           С         Электронный         105         Кириллов         Семен         Иванович         14.05.2010         11:00-16:00         Козпов Михаил Владимирович         1           С         Электронный         105         Кириллов         Семен         Иванович         14.05.2010         11:00-16:00         Степанова Анна Анатольевна         1           С         Электронный         8         Владимиров         Борис         Михайлович         14.05.2010         11:00-16:30         Прохорова Екатерина Сергеевна         1           С         Электронный         8         Владимиров         Борис         Михайлович         14.05.2010         13:00-16:00         Носова Надежда Платоновна         1           С         Харди                                                                                                    | 0                      | Электронный                                       | 13                                                    | Кириллов                          | Семен       | Иванович     | 17.05.2010    | 11:30-13:30  | Степанова Анна Анатольевна        | A- 44             |
| С         Электронный         9         Свиридов         Сергей         Владимирович         14.05.2010         11:30-16:00         Захаров Сергей Владимирович         ,           С         Электронный         8         Свиридов         Валерий         Владимирович         14.05.2010         11:00-16:00         Козпов Михаил Владимирович         14           С         Электронный         105         Кириллов         Семен         Иванович         14.05.2010         11:00-16:00         Козпов Михаил Владимирович         14           С         Электронный         105         Кириллов         Семен         Иванович         14.05.2010         11:00-16:00         Степанова Анна Анатольевна         14           С         Электронный         8         Владимиров         Борис         Михайлович         14.05.2010         11:00-16:30         Прохорова Екатерина Сергеевна         14           С         Хардинг         Сара Николь         17.05.2010         13:30-16:00         Насова Надежда Платоновна         14           С         Цветкова         Александра         Ивановна         14:05.2010         12:00-15:30         Калягин Борис Александрович         14           С         Абриль         Виктория         13:05.2010         09:00-18:00         Аброскин Але                                                                                                    | 0                      | Электронный                                       | 50                                                    | Толстой                           | Феофил      | Матвеевич    | 16.05.2010    | 10:00-16:30  | Устинова Катерина Анатольевна     | Г- уу             |
| С         Электронный         8         Свиридов         Валерий         Владимирович         14.05.2010         11:00-16:00         Козпов Михаил Владимирович         14           С         Электронный         105         Кириллов         Семен         Иванович         14.05.2010         11:30-16:00         Степанова Анна Анатольевна         И           С         Электронный         8         Владимиров         Борис         Михайлович         14.05.2010         11:00-16:30         Прохорова Екатерина Сергеевна         И           С         Улардинг         Сара Николь         17.05.2010         13:30-16:00         Носова Надежда Платоновна         9           С         Цветкова         Александра         Ивановна         14.05.2010         12:00-15:30         Калягин Борис Александрович         И           С         4бриль         Виктория         13:05.2010         09:00-18:00         Аброскин Александро Сергеевич         И                                                                                                    | C                      | Электронный                                       | 9                                                     | Свиридов                          | Сергей      | Владимирович | 14.05.2010    | 11:30-16:00  | Захаров Сергей Владимирович       | Д- 23             |
| С         Электронный         105         Кириллов         Семен         Иванович         14.05.2010         11.30-16.00         Степанова Анна Анатольевна         Л           С         Электронный         8         Владимиров         Борис         Михайлович         14.05.2010         11:00-16:30         Прохорова Екатерина Сергеевна         Л           С         Хардинг         Сара Николь         17.05.2010         13:30-16:00         Носова Надежда Платоновна         9           С         Цветкова         Александра         Ивановна         14.05.2010         12:00-15:30         Калягин Борис Александрович         Л           С         Абриль         Виктория         13:05.2010         09:00-18:00         Аброскин Александро Сергеевич         Л                                                                                                    | C                      | Электронный                                       | 8                                                     | Свиридов                          | Валерий     | Владимирович | 14.05.2010    | 11:00-16:00  | Козлов Михаил Владимирович        | <mark>И-</mark> к |
| О         Электронный         8         Владимиров         Борис         Михайлович         14.05.2010         11:00-16:30         Прохорова Екатерина Сергеевна         А           О         Хардинг         Сара Николь         17:05:2010         13:30-16:00         Носова Надежда Платоновна         9           О         Цветкова         Александра         Ивановна         14:05:2010         12:00-15:30         Калягин Борис Александрович         4           О         Абриль         Виктория         13:05:2010         09:00-18:00         Аброскин Александр Сергеевич         4                                                                                                    | 0                      | Электронный                                       | 105                                                   | Кириллов                          | Семен       | Иванович     | 14.05.2010    | 11:30-16:00  | Степанова Анна Анатольевна        | A- 44             |
| С         Хардинг         Сара Николь         17.05.2010         13.30-16.00         Носова Надежда Платоновна           С         Цветкова         Александра         Ивановна         14.05.2010         12.00-15:30         Калягин Борис Александрович         История           С         Абриль         Виктория         13.05.2010         09:00-18:00         Аброскин Александр Сергеевич         История                                                                                                    | 0                      | Электронный                                       | 8                                                     | Владимиров                        | Борис       | Михайлович   | 14.05.2010    | 11:00-16:30  | Прохорова Екатерина Сергеевна     | A- r              |
| О         Цветкова         Александра         Ивановна         14.05.2010         12.00-15:30         Калягин Борис Александрович         И           О         Абриль         Виктория         13.05.2010         09:00-18:00         Аброскин Александро Сергеевич         И                                                                                                    | С                      |                                                   |                                                       | Хардинг                           | Сара Николь |              | 17.05.2010    | 13:30-16:00  | Носова Надежда Платоновна         | укеук             |
| О Абриль Виктория 13.05.2010 09:00-18:00 Аброскин Александр Сергеевич                                                                                                    | C                      |                                                   |                                                       | Цветкова                          | Александра  | Ивановна     | 14.05.2010    | 12:00-15:30  | Калягин Борис Александрович       | A- 21             |
| The second second                                                                                                    | С                      |                                                   |                                                       | Абриль                            | Виктория    |              | 13.05.2010    | 09:00-18:00  | Аброскин Александр Сергеевич      | A- 23             |
| О Владимиров Борис Тимофеевич 12.05.2010 16:30-18:00 Тимофеева Наталья Владимировна                                                                                                    | 0                      |                                                   |                                                       | Владимиров                        | Борис       | Тимофеевич   | 12.05.2010    | 16:30-18:00  | Тимофеева Наталья Владимировна    | 32ĸ               |

Рисунок 2. Главная экранная форма приложения СУРП.

Таблица 2

|                       | Роль           |               |                   |                    |  |  |  |  |  |
|-----------------------|----------------|---------------|-------------------|--------------------|--|--|--|--|--|
| Поле                  | Сотруд-<br>ник | Опера-<br>тор | Руково-<br>дитель | Сотруд-<br>ник ЧОП |  |  |  |  |  |
| 1                     | 2              | 3             | 4                 | 5                  |  |  |  |  |  |
| Код площадки          | 0              | 0             | •                 | 0                  |  |  |  |  |  |
| Наименование площадки | 0              | 0             | •                 | 0                  |  |  |  |  |  |
| Тип пропуска          | •              | •             | •                 | •                  |  |  |  |  |  |
| № пропуска            | •              | •             | •                 | •                  |  |  |  |  |  |
| Статус пропуска       | 0              | •             | •                 | •                  |  |  |  |  |  |
| Фамилия               | •              | •             | •                 | •                  |  |  |  |  |  |
| Имя                   | •              | •             | •                 | •                  |  |  |  |  |  |
| Отчество              | •              | •             | •                 | •                  |  |  |  |  |  |
| Дата визита           | •              | •             | •                 | •                  |  |  |  |  |  |
| Телефон посетителя    | 0              | •             | 0                 | 0                  |  |  |  |  |  |
| Время визита          | •              | •             | •                 | •                  |  |  |  |  |  |

| 1                                      | 2 | 3 | 4 | 5 |
|----------------------------------------|---|---|---|---|
| К кому                                 | • | • | • | • |
| Телефон принимающего                   | 0 | • | 0 | 0 |
| Комната                                | • | • | • | • |
| Дата, время заказа пропуска            | 0 | • | • | 0 |
| Документ                               | 0 | • | • | 0 |
| Серия и номер документа                | 0 | • | • | 0 |
| Наличие невозвратов                    | 0 | • | • | 0 |
| Оператор, выдавший пропуск посетителю  | 0 | 0 | • | 0 |
| Оператор, отметивший проход посетителя | 0 | 0 | • | 0 |
| Дата, время прохода посетителя         | 0 | 0 | • | 0 |
| Оператор, отметивший возврат пропуска  | 0 | 0 | • | 0 |
| Дата, время возврата пропуска          | 0 | 0 | • | 0 |

- 11 -75645134.13.ИЗ.2

Примечание: символ ○ означает, что поле пользователю с данной ролью не показано; символ ● означает, что поле пользователю с данной ролью отображается.

Для пользователя с ролью "сотрудник" таблица главной экранной формы содержит хронологический перечень пропусков, заказанных им за все время работы системы.

Для пользователя с ролью "оператор" таблица главной экранной формы содержит пропуска со статусом "заказан", заказанные для посетителей территории ГУ-ВШЭ, "подведомственной" активному пользователю, и прочие пропуска, заказанные на текущую дату.

Для пользователя с ролью "руководитель" таблица главной экранной формы содержит пропуска со статусом "заказан" и прочие пропуска, заказанные на текущую дату.

Для пользователя с ролью "сотрудник ЧОП" таблица главной экранной формы содержит пропуска со статусом "заказан", заказанные для посетителей территории ГУ-ВШЭ, "подведомственной" активному пользователю, и прочие пропуска, заказанные на текущую дату.

#### 4.3. Управление отображением столбцов таблицы главной экранной формы

Пользователь имеет возможность управлять количеством и порядком отображения столбцов таблицы главной экранной формы (в рамках ограничений, указанных в Таблица 2).

Для отключения-включения показа того или иного столбца достаточно щелкнуть по пиктограмме (поз. 3 на рис. 2). В открывшемся окне показан список полей, доступных для активного пользователя. Установленная отметка напротив поля означает, что поле будет показано на главной форме, снятая отметка – поле будет скрыто. После щелчка по кнопке Запомнить сделанный выбор будет сохранен на время текущей сессии работы в системе.

Для изменения порядка отображения полей достаточно щелкнуть на заголовке поля и перетащить его на новое место.

# 4.4. Группирование и фильтрация пропусков по столбцам таблицы главной экранной формы

Для установки фильтра на значения в перечне пропусков и, тем самым, группирования записей нужно воспользоваться специальным полем для ввода, расположенным под заголовком в каждом поле таблицы (поз. 4 на рис. 2). При вводе в это поле каких-либо символов, в таблице автоматически остаются записи, в которых значения соответствующего поля начинаются с введенных символов.

## 4.5. Изменение сортировки записей таблицы главной экранной формы

Для изменения сортировки записей таблицы главной экранной форме достаточно щелкнуть по пиктограмме (поз. 5 на рис. 2). Первый щелчок вызывает выделение цветом нижней части пиктограммы – это означает, что записи таблицы отсортированы по возрастанию значений в этом поле. Повторный щелчок вызывает выделение цветом верхней части пиктограммы – это означает, что записи таблицы отсортированы по убыванию значений в этом поле.

## 4.6. Заказ нового пропуска

Для заказа нового пропуска нужно щелкнуть по кнопке Заказать новый, расположенной в линейке кнопок в верхней части главной экранной формы. Откроется экранная форма "Заказ пропуска" (рис. 3).

| СУРП - Windows Internet Explorer                                 |                |
|------------------------------------------------------------------|----------------|
| 🖌 🗸 📈 http://ps3.lan:8000/surp-web/orderpass/-1 🔄 😽 🗙 Web Search | - م            |
| 🚱 📈 СУРП 🛛 🗌 🖓 + 🔂 + 📾 + 🔂 Страница • (                          | 🕥 Сервис 👻 🔞 🗸 |
|                                                                  | 2              |
| Система учета разовых пропусков                                  |                |
| ы вошли как: [user1] Роль в системе: [Сотрудник]                 | Выход          |
| Savaz promycya                                                   |                |
| Фамилиа(Кириллица)                                               |                |
|                                                                  |                |
|                                                                  |                |
| Отчество(Кириллица)                                              |                |
| П Иностранный гражданин (ФИО содержат буквы нерусского алфавита) |                |
| Телефон посетителя                                               |                |
| Дата визита                                                      |                |
| Время визита с 09:00 🕶 по 09:00 💌                                |                |
| К кому Выбрать                                                   |                |
| Территория посещения Мясницкая Корп. 1 💌                         |                |
| Комната № - 💌                                                    |                |
| Телефон принимающего +7-495                                      |                |
|                                                                  |                |
|                                                                  |                |
| Создать Отмена                                                   |                |
|                                                                  |                |
|                                                                  | 1              |

Рисунок 3. Экранная форма "Заказ пропуска"

Далее следует заполнить все поля этой экранной формы, указав фамилию, имя и отчество потенциального посетителя по-русски. Если посетитель является иностранным гражданином, и в его личных документах фамилия и имя указаны буквами нерусского алфавита, и заказчику пропуска они известны, то следует отметить опцию "Иностранный гражданин". На форме появятся дополнительные поля для указания Ф. И. О. на национальном языке.

#### - 14 -75645134.13.ИЗ.2

Далее указывается телефонный номер посетителя, если он известен пользователю, заказывающему пропуск.

Далее, с помощью специализированных управляющих элементов, указывается дата предполагаемого визита и его временные рамки. Возможность указания времени визита (дискретность предлагаемых значений и его границы) ограничена соответствующими системными настройками. Кроме того, осуществляется проверка валидности совокупности указанных значений даты и времени.

| 🔊 🗢 📈 h                                                                                                    |                                                                                                    | addition of the second second s |                                                                                                    | الع                                                                                                    |
|----------------------------------------------------------------------------------------------------|----------------------------------------------------------------------------------------------------|----------------------------------------------------------------------------------------------------|----------------------------------------------------------------------------------------------------|----------------------------------------------------------------------------------------------------|
|                                                                                                    | ittp://ps3.lan:80                                                                                         | 000/surp-web/orderpa                                                                                                    | ss/-1 💽 🚱 🐓 🗙 🔎 Web Search                                                                                                    | 1                                                                                                    |
| Избранное                                                                                                    | 🛃 СУРП                                                                                                    |                                                                                                    | 🔓 👻 🖾 👻 🚍 🔶 Страница 👻 Безопас                                                                                                    | сность 👻                                                                                                    |
|                                                                                                    |                                                                                                    |                                                                                                    |                                                                                                    |                                                                                                    |
| Систем                                                                                                    | а учет                                                                                                    | а разовь                                                                                                    | ых пропусков                                                                                                    |                                                                                                    |
| і вошли как: (use                                                                                                   | ат1] Роль в сист                                                                                          | геме: [Сотрудник]                                                                                                    |                                                                                                    | Выход                                                                                                    |
|                                                                                                    |                                                                                                    |                                                                                                    |                                                                                                    |                                                                                                    |
| ыбор сотруд<br>Ф                                                                                                    | ника                                                                                                    |                                                                                                    |                                                                                                    |                                                                                                    |
| Фильтр                                                                                                    |                                                                                                    |                                                                                                    |                                                                                                    |                                                                                                    |
|                                                                                                    | autorog p du                                                                                              |                                                                                                    |                                                                                                    |                                                                                                    |
| трока содерж                                                                                                    | ащаяся в фа                                                                                               | амилии сотрудник                                                                                                    | а иванов                                                                                                    |                                                                                                    |
| трока содерж                                                                                                    | кащаяся <mark>в</mark> им                                                                                 | иени сотрудника                                                                                                    |                                                                                                    |                                                                                                    |
|                                                                                                    |                                                                                                    |                                                                                                    |                                                                                                    |                                                                                                    |
| наити отме                                                                                                    | на                                                                                                    |                                                                                                    |                                                                                                    |                                                                                                    |
|                                                                                                    |                                                                                                    |                                                                                                    |                                                                                                    |                                                                                                    |
| айленные сс                                                                                                    | тоульники                                                                                                 |                                                                                                    |                                                                                                    |                                                                                                    |
| анденные со                                                                                                    |                                                                                                    |                                                                                                    |                                                                                                    |                                                                                                    |
| амилия                                                                                                    | Имя                                                                                                    | Отчество                                                                                                    | Подразделение                                                                                                    |                                                                                                    |
| Рамилия<br>Іванов                                                                                                   | Имя<br>Сергей                                                                                             | Отчество<br>Анатольевич                                                                                                    | Подразделение<br>Автогараж                                                                                                    | выбрать                                                                                                    |
| амилия<br>ванов<br>ванов                                                                                            | Имя<br>Сергей<br>Анатолий                                                                                 | Отчество<br>Анатольевич<br>Алексеевич                                                                                                    | Подразделение<br>Автогараж<br>Управление социальной сферы, отдел по контролю качества социальных и<br>бытовых услуг                                                                                                    | <u>выбрать</u><br>выбрать                                                                                                    |
| амилия<br>Іванов<br>Іванов<br>Іванова                                                                               | Имя<br>Сергей<br>Анатолий<br>Елена                                                                        | Отчество<br>Анатольевич<br>Алексеевич<br>Анатольевна                                                                                                    | Подразделение<br>Автогараж<br>Управление социальной сферы, отдел по контролю качества социальных и<br>бытовых услуг<br>Институт информационного развития. Центр анализа данных                                                                                                    | выбрать<br>выбрать<br>выбрать                                                                                                    |
| амилия<br>Іванов<br>Іванов<br>Іванова<br>Іванова                                                                    | Имя<br>Сергей<br>Анатолий<br>Елена<br>Алексей                                                             | Отчество<br>Анатольевич<br>Алексеевич<br>Анатольевна<br>Николаевич                                                                                                    | Подразделение<br>Автогараж<br>Управление социальной сферы, отдел по контролю качества социальных и<br>бытовых услуг<br>Институт информационного развития. Центр анализа данных<br>Ректорат                                                                                                    | <u>выбрать</u><br>выбрать<br>выбрать<br>выбрать                                                                                                    |
| Рамилия<br>Іванов<br>Іванов<br>Іванова<br>Іванова<br>Іванова                                                        | Имя<br>Сергей<br>Анатолий<br>Елена<br>Алексей<br>Ирина                                                    | Отчество<br>Анатольевич<br>Алексеевич<br>Анатольевна<br>Николаевич<br>Юрьевна                                                                                                    | Подразделение<br>Автогараж<br>Управление социальной сферы. отдел по контролю качества социальных и<br>бытовых услуг<br>Институт информационного развития. Центр анализа данных<br>Ректорат<br>Международный институт экономики и финансов                                                                                                    | <u>выбрать</u><br>выбрать<br>выбрать<br>выбрать<br>выбрать                                                                                                    |
| Рамилия<br>Іванов<br>Іванова<br>Іванова<br>Іванова<br>Іванова<br>Селиванов                                          | Имя<br>Сергей<br>Анатолий<br>Елена<br>Алексей<br>Ирина<br>Олег                                            | Отчество<br>Анатольевич<br>Алексеевич<br>Анатольевна<br>Николаевич<br>Юрьевна<br>Константинович                                                                                                    | Подразделение<br>Автогараж<br>Управление социальной сферы, отдел по контролю качества социальных и<br>бытовых услуг<br>Институт информационного развития. Центр анализа данных<br>Ректорат<br>Международный институт экономики и финансов<br>Факультет бизнес-информатики, кафедра основ информатики и прикладного<br>программного обеспечения                                                                                                    | выбрать<br>выбрать<br>выбрать<br>выбрать<br>выбрать<br>выбрать                                                                                                    |
| рамилия<br>Іванов<br>Іванова<br>Іванова<br>Іванова<br>Іванова<br>Селиванов                                          | Имя<br>Сергей<br>Анатолий<br>Елена<br>Алексей<br>Ирина<br>Олег<br>Олег                                    | Отчество<br>Анатольевич<br>Алексеевич<br>Анатольевна<br>Николаевич<br>Юрьевна<br>Константинович<br>Константинович                                                                                                    | Подразделение<br>Автогараж<br>Управление социальной сферы. отдел по контролю качества социальных и<br>бытовых услуг<br>Институт информационного развития. Центр анализа данных<br>Ректорат<br>Международный институт экономики и финансов<br>Факультет бизнес-информатики. кафедра основ информатики и прикладного<br>программного обеспечения<br>Факультет бизнес-информатики. кафедра основ информатики и прикладного<br>программного обеспечения                                                                                                    | Выбрать<br>Выбрать<br>Выбрать<br>Выбрать<br>Выбрать<br>Выбрать                                                                                                    |
| рамилия<br>Іванов<br>Іванова<br>Іванова<br>Іванова<br>Іванова<br>Селиванов<br>Селиванов<br>Селиванов                | Имя<br>Сергей<br>Анатолий<br>Елена<br>Алексей<br>Ирина<br>Олег<br>Олег<br>Олег                            | Отчество<br>Анатольевич<br>Алексеевич<br>Анатольевна<br>Николаевич<br>Юрьевна<br>Константинович<br>Константинович<br>Константинович                                                                                                    | Подразделение<br>Автогараж<br>Управление социальной сферы, отдел по контролю качества социальных и<br>бытовых услуг<br>Институт информационного развития. Центр анализа данных<br>Ректорат<br>Международный институт экономики и финансов<br>Факультет бизнес-информатики, кафедра основ информатики и прикладного<br>программного обеспечения<br>Факультет бизнес-информатики, кафедра основ информатики и прикладного<br>программного обеспечения<br>Отделение программной инженерии, кафедра архитектуры программных систем                                                                                                    | выбрать<br>выбрать<br>выбрать<br>выбрать<br>выбрать<br>выбрать<br>выбрать<br>выбрать<br>выбрать                                                                                  |
| Рамилия<br>Іванов<br>Іванова<br>Іванова<br>Іванова<br>Іванова<br>Селиванов<br>Селиванов<br>Селиванов                | Имя<br>Сергей<br>Анатолий<br>Елена<br>Алексей<br>Ирина<br>Олег<br>Олег<br>Олег<br>Олег<br>Олег            | Отчество<br>Анатольевич<br>Алексеевич<br>Анатольевна<br>Николаевич<br>Юрьевна<br>Константинович<br>Константинович<br>Константинович                                                                                                    | Подразделение<br>Автогараж<br>Управление социальной сферы, отдел по контролю качества социальных и<br>бытовых услуг<br>Институт информационного развития. Центр анализа данных<br>Ректорат<br>Международный институт экономики и финансов<br>Факультет бизнес-информатики, кафедра основ информатики и прикладного<br>программного обеспечения<br>Факультет бизнес-информатики, кафедра основ информатики и прикладного<br>программного обеспечения<br>Факультет бизнес-информатики, кафедра основ информатики и прикладного<br>программного обеспечения<br>Отделение программной инженерии, кафедра архитектуры программных систем<br>Отделение программной инженерии, кафедра архитектуры программных систем | <u>выбрать</u><br>выбрать<br>выбрать<br>выбрать<br>выбрать<br>выбрать<br>выбрать<br>выбрать<br>выбрать                                                                           |
| Рамилия<br>Пванов<br>Пванова<br>Пванова<br>Пванова<br>Селиванов<br>Селиванов<br>Селиванов<br>Селиванов<br>Селиванов | Имя<br>Сергей<br>Анатолий<br>Елена<br>Алексей<br>Ирина<br>Олег<br>Олег<br>Олег<br>Олег<br>Олег<br>Ииколай | Отчество<br>Анатольевич<br>Алексеевич<br>Анатольевна<br>Николаевич<br>Юрьевна<br>Константинович<br>Константинович<br>Константинович<br>Владимирович                                                                                                    | Подразделение           Автогараж           Управление социальной сферы. отдел по контролю качества социальных и<br>бытовых услуг           Институт информационного развития. Центр анализа данных           Ректорат           Международный институт экономики и финансов           Факультет бизнес-информатики. кафедра основ информатики и прикладного<br>программного обеспечения           Факультет бизнес-информатики. кафедра основ информатики и прикладного<br>программного обеспечения           Отделение программной инженерии. кафедра архитектуры программных систем           Отделение программной инженерии. кафедра архитектуры программных систем                                       | <u>выбрать</u><br><u>выбрать</u><br><u>выбрать</u><br><u>выбрать</u><br><u>выбрать</u><br><u>выбрать</u><br><u>выбрать</u><br><u>выбрать</u><br><u>выбрать</u><br><u>выбрать</u> |

Рисунок 4. Экранная форма "Выбор сотрудника".

Для указания сотрудника ГУ-ВШЭ, принимающего посетителя, нужно щелкнуть по кнопке **Выбрать.** Откроется новая экранная форма (рис. 4), предназначенная для поиска нужного сотрудника по фамилии-имени. Отыскав таким образом в справочнике сотрудников нужную запись, пользователь щелкает по ссылке **выбрать**, и све-

#### - 15 -75645134.13.ИЗ.2

дения о принимающем посетителя сотруднике переносятся в форму "Заказ пропуска".

Далее из выпадающего списка с перечнем территорий, занесенных в соответствующий справочник, выбирается территория, или здание, в которое нужно прийти посетителю.

Для указания номера комнаты, в которую нужно обращаться посетителю, сначала из выпадающего списка от "А-" до "К-" выбирается литера, затем в другом поле набором на клавиатуре указывается номер комнаты.

Для указания номера контактного телефона принимающего сотрудника ГУ-ВШЭ набором на клавиатуре в первом поле указывается код (по умолчанию значение кода берется из системных настроек), затем во втором поле, в соответствии с заданной маской, указывается сам номер телефона. Поле "УАТС принимающего" предназначено для указания внутреннего телефонного номера принимающего сотрудника.

| CYPN - Windows Internet Explorer                                             |                                                                                                    | _ 🗆 🗵        |
|------------------------------------------------------------------------------|----------------------------------------------------------------------------------------------------|--------------|
| 🕒 🗢 💌 http://ps3.lan:8000/surp-web/orderpass/-1                              | 💌 🛃 🐓 🗙 🔎 Web Search                                                                                        | P -          |
| 🙀 Избранное 🛛 🔣 СУРП                                                         | 🛛 🖓 🕶 🖾 👻 Страница 🕶 Безопа                                                                                 | сность 🔹 💙   |
| Система учета разовых п<br>вы вошли как: [user1] Роль в системе: [Сотрудник] | ропусков                                                                                                    | <u>выход</u> |
| В БД системы найдены записи о посетителе                                     | n                                                                                                    |              |
| С Титов Валерий Иванович Паспорт 1111 - 1                                    | Тоследнии заказаный пропуск (заказавший пользователь)<br>23456 14.05.2009 14:07 (Давыдова Елена Викторовна) |              |
|                                                                              | Отмена Использовать Создать нового                                                                          |              |
|                                                                              |                                                                                                    |              |
|                                                                              |                                                                                                    |              |
|                                                                              |                                                                                                    |              |
| Готово                                                                       | 🛛 🗍 👘 Интернет                                                                                              | ₹ 100% ×     |

Рисунок 5. Сообщение о найденной записи о посетителе.

Процедура заказа пропуска завершается щелчком по кнопке **Создать.** При этом в БД создается соответствующая запись, и статус вновь созданного пропуска принимает значение *"заказан"*. При этом фиксируется время осуществления заказа и Ф. И. О. заказавшего пропуск сотрудника.

Если при осуществлении записи в БД окажется, что сведения о посетителе с такими Ф. И. О. уже имеются в базе данных, пользователю будет предложено определиться, новый это человек точно с такими же Ф. И. О., или тот же (см. рис. 5).

# 4.7. Редактирование заказанного пропуска / просмотр полной информации о пропуске

Для редактирования или просмотра подробной информации о пропуске, находящего в таблице главной экранной формы, нужно в крайнем левом поле установить отметку на этом пропуске и щелкнуть по кнопке **Редактировать**, расположенной в линейке кнопок в верхней части формы. Следует учитывать, что редактированию могут подвергаться только пропуска, находящиеся в статусе *"заказан"* или *"просрочен"* и только пользователем, осуществившем заказ этого пропуска. В противном случае подробные сведения о пропуске будут доступны только для чтения.

В зависимости от роли активного пользователя, на экране будет показан различный набор полей.

#### 4.8. Заказ пропуска на основе заказанного ранее пропуска

В том случае, если посетитель наносит визит в ГУ-ВШЭ повторно, то сотрудник, заказывавший пропуск этому посетителю в прошлый раз, может использовать тот пропуск как образец для заказа нового. Для этого пользователь-заказчик находит в перечне заказанных им пропусков пропуск-образец, устанавливает на нем отметку в крайнем левом поле и щелкает по кнопке **Повторить пропуск,** расположенной в линейке кнопок в верхней части формы.

Далее открывается форма "Заказ пропуска" (рис. 3), в которой все поля, кроме даты и времени визита, предварительно заполняются данными из пропуска-образца. При этом все поля остаются доступными для редактирования. Действия пользователя для заказа пропуска на основе образца аналогичны описанному в п. 4.6 порядку.

#### 4.9. Удаление пропуска

Для удаления пропуска пользователь находит его в перечне пропусков, устанавливает отметку в крайнем левом поле, и щелкает по кнопке **Удалить**, расположенной в линейке кнопок в верхней части формы. Следует учитывать, что разрешается удалять только пропуска, находящиеся в статусах *"заказан"* и *"просрочен"*.

#### 4.10. Выдача пропуска

Для выполнения процедуры выдачи заказанного пропуска пользователь выбирает в перечне пропусков запись о выдаваемом пропуске, устанавливает на нем отметку в крайнем левом поле, и щелкает по кнопке **Выдать пропуск**, расположенной в линейке кнопок в верхней части формы. Далее откроется форма "Выдача пропуска посетителю", показанная на рис. 6. Предварительно в ней заполнены поля **Фамилия**, **Имя**, **Отчество** данными, указанными пользователем – заказчиком пропуска. При выдаче пропуска эти поля недоступны для редактирования.

В том случае, если посетитель является иностранцем и его Ф. И. О., указанные в предъявленном им удостоверяющем личность документе, содержат символы нерусского алфавита, следует установить отметку в поле **Иностранный гражданин** и указать его Ф. И. О. на национальном языке в соответствующих полях.

Далее процедура заказа пропуска продолжается указанием типа выдаваемого пропуска и типа предъявленного посетителем для удостоверения своей личности документа (поля заполняются путем выбора значений из выпадающих списков, содержащих записи соответствующих справочников).

При выдаче пропуска с типом "электронный" пользователь должен указать номер выдаваемого пропуска. При проведении операции "выдача пропуска" будет проведена соответствующая проверка указанного номера, суть которой указана ниже.

#### - 18 -75645134.13.ИЗ.2

| СУРП - Windows Intern      | iet Explorer                                    |          |
|----------------------------|-------------------------------------------------|----------|
| 🗲 🕑 🔻 📈 http://ps          | 3.lan:8000/surp-web/give 🗲 😽 🗙 Web Search       | 9        |
| 🐼 📈 СУРП                   | 📔 🚺 🔹 🖾 🔸 🖶 Страница 🔹 🤅                        | Сервис 👻 |
|                            |                                                 |          |
| Система v                  | чета разовых пропусков                          |          |
| вы вошли как: [user2] Роли | в системе: [Оператор]                           | Выход    |
|                            |                                                 |          |
| Выдача пропуска п          | осетителю                                       |          |
| Фамилия                    | Цветкова                                        |          |
| Имя                        | Александра                                      |          |
| Отчество                   | Ивановна                                        |          |
| 🗌 Иностранный граж         | кданин (ФИО содержат буквы нерусского алфавита) |          |
| Тип пропуска               | Электронный 💌                                   |          |
| Номер пропуска             | 1                                               |          |
| Документ                   | Паслорт                                         |          |
| Серия документа            | 8678 № 678672                                   |          |
| Телефон посетителя         | 222-33-22                                       |          |
|                            | Выдать Отмена                                   |          |
| 1                          |                                                 |          |
|                            |                                                 |          |
|                            |                                                 |          |
| 1080                       | 🛛 🔽 🐻 Интернет                                  | 100% +   |

Рисунок 6. Экранная форма "Выдача пропуска посетителю".

Далее пользователь, оформляющий выдачу пропуска, указывает серию и номер предъявленного личного документа. В том случае, если такой посетитель уже "зна-ком" системе, то эти поля предварительно заполняются данными из БД. Тем не менее, пользователь всегда имеет возможность редактировать эти поля.

Процедура выдачи пропуска завершается щелчком по кнопке **Выдать.** При этом статус пропуска принимает значение *"выдан"*. При этом фиксируется время выдачи пропуска и Ф. И. О. выдавшего пропуск пользователя.

В случае выдачи пропуска с типом *"бумажный"* пропуску автоматически присваивается номер следующего формата: *НН.ПП.ГГ*, где *НН* – порядковый номер пропуска для конкретной территории за текущий год, *ПП* – код территории, *ГГ* – две последние цифры номера года из даты предполагаемого визита.

#### - 19 -75645134.13.ИЗ.2

Кроме того, при выдаче бумажного пропуска автоматически будет сформирован и отправлен на принтер отчет **"Корешок временного пропуска"**, предназначенный для выдачи посетителю.

В случае выдачи пропуска с типом "электронный" проводится ряд проверок:

1) на принадлежность номера выдаваемого пропуска пулу номеров электронных пропусков;

2) на доступность номера выдаваемого пропуска (по базе данных системы он не должен быть "на руках", не должен находиться в статусе "утрачен" или "поврежден").

Если проверки показывают, что пропуск с таким номером не может быть выдан посетителю, пользователь обязан провести выдачу пропуска с другим номером.

#### 4.11. Отмена выдачи пропуска

Для отмены состоявшейся выдачи пропуска, пользователь находит выданный пропуск в своем перечне пропусков, устанавливает на нем отметку в крайнем левом поле и щелкает по кнопке **Отменить выдачу.** Следует учитывать, что отменить выдачу пропуска разрешается только в отношении пропусков, находящихся в статусе *"выдан"*. Пропуск, в отношении которого была отменена выдача, принимает статус *"заказан"*.

#### 4.12. Регистрация факта возврата пропуска

Для регистрации возвращения пропуска посетителем по окончании визита, пользователь находит выданный пропуск в своем перечне пропусков, устанавливает на нем отметку в крайнем левом поле и щелкает по кнопке **Произвести возврат.** Следует учитывать, что оформить возврат пропуска разрешается только в отношении пропусков, находящихся в статусе *"выдан"*. Пропуск принимает статус *"возвращен"*, при этом в БД фиксируется время совершения возврата пропуска и Ф. И. О. пользователя, оформившего возврат.

## 4.13. Массовый возврат пропусков

Для проведения массового, а не поштучного, возврата пропусков предназначен специальная функция "Возврат пропусков". Для вызова этой функции нужно щелкнуть в линейке кнопок выделенную кнопку **Возврат пропусков.** Откроется экранная форма "Возврат пропусков" (рис. 7).

| 🦉 СУРП - Windows Internet    | Explorer              |            |                      |                  |
|------------------------------|-----------------------|------------|----------------------|------------------|
| 🕒 🕤 👻 🕅 http://ps3.la        | n:8000/surp-web/retur | npasses/-1 | 🕈 🗙 Web Search       | P -              |
| 🔗 🏟 📈 СУРП                   | 1                     | 🟠 + 6      | 🛛 🔸 🖶 🔹 📝 Страница 🔹 | 🗿 Сервис 🔹 🔞 🔹 🚉 |
| Real I                       | 145                   |            |                      | <u> </u>         |
| Система уче                  | ета разов             | зых про    | пусков               |                  |
| Вы вошли как: [user2] Роль в | системе: [Оператор]   |            |                      | Выход            |
| Возврат пропусков            |                       |            |                      |                  |
| Номер возвращаемого п        | ропуска               |            |                      |                  |
|                              | Возврат               | Закрыть    |                      |                  |
| 4                            |                       |            |                      |                  |
|                              |                       |            |                      |                  |
|                              |                       |            |                      |                  |
|                              |                       |            |                      |                  |
|                              |                       |            |                      |                  |
|                              |                       |            | 22-01-040-01-040-0   | <u></u>          |
|                              |                       |            | Интернет             | 100% + //        |

Рисунок 7. Возврат пропусков

В поле *"номер возвращаемого пропуска"* пользователь указывает номер электронного пропуска, возвращаемого в бюро пропусков после использования посетителем, и щелкает кнопку **Возврат** или нажимает клавишу Enter. Далее автоматически производится проверка на предмет того, что электронный пропуск с таким номером ранее был выдан и до сих пор не возвращался. Если это не так, то операция возврата пропуска завершается ошибкой. Пользователь должен указать другой номер пропуска.

Завершение операции возврата пропусков производится по щелчку кнопки Закрыть.

#### 4.14. Просмотр фактов невозвратов пропусков посетителем

Главная экранная форма приложения содержит информацию о наличии фактов невозврата выданных пропусков, допущенных тем или иным посетителем. Эта информация отражена в поле *"Наличие невозвратов"*. Значение *"да"* в записи относительно какого-либо пропуска отображается тогда, когда в БД имеются сведения о других пропусках, выданных тому же посетителю и не имеющих отметки о возврате. Даже в том случае, когда претензия к посетителю по поводу невозврата пропуска снята, признак *"Наличие невозвратов"* не снимается.

Для просмотра списка таких пропусков пользователю нужно установить отметку на таком пропуске в крайнем левом поле и щелкнуть по кнопке **Показать невозвра-ты,** расположенной в линейке кнопок в верхней части формы. На открывшейся экранной форм будет представлен перечень пропусков, когда-либо выданных данному посетителю и не возвращенных.

Экранная таблица, содержащая перечень пропусков, невозвращенных посетителем, представлена на рис. 8.

| 🏉 cy               | PN - Windows Inte                                                                                                    | rnet Explor                      | er              |         |        |            |                       |                                          |                 |                                     |                                                   |         |                            |                   |                               | _ 🗆 ×                       |
|--------------------|----------------------------------------------------------------------------------------------------|----------------------------------|-----------------|---------|--------|------------|-----------------------|------------------------------------------|-----------------|-------------------------------------|---------------------------------------------------|---------|----------------------------|-------------------|-------------------------------|-----------------------------|
| 0                  | 🕥 🗸 💌 http://r                                                                                                    | ps3.lan:8000/                    | surp-web/pass   | sindex  |        |            |                       |                                          |                 |                                     |                                                   |         | • • >                      | Web Searc         | h                             | <b>₽</b> ▼                  |
| 🔶 4                | 🎾 📈 СУРП                                                                                                    |                                  |                 |         |        |            |                       |                                          |                 |                                     |                                                   | ] {     | 🗿 • 🔊 -                    | 🖶 🔸 🔂 CI          | раница 👻 🏠 🤇                  | Сервис 🕶 🕡 🛛 👯              |
| Си<br>Вы во<br>Вер | СИСТЕМА УЧЕТА РАЗОВЫХ ПРОПУСКОВ<br>Вы вошли как-[user2]Pons в системе:[Oneparop] Выход.<br>Вериуться Работа с претензией<br>Невозвращенные пропуска, выданные посетителю Толстой Феофил Матвеевич |                                  |                 |         |        |            |                       |                                          |                 |                                     |                                                   |         |                            |                   |                               |                             |
| •                  | Тип пропуска                                                                                                    | нуска, выда<br>Номер<br>пропуска | Статус пропуска | Фамилия | ф Имя  | • Отчество | Телефон<br>посетителя | <ul> <li>Дата</li> <li>визита</li> </ul> | Время<br>визита | 🔷 К кому                            | <ul> <li>Телефон</li> <li>принимающего</li> </ul> | Комната | Дата<br>заказа<br>пропуска | <b>ф</b> Документ | Серия и<br>номер<br>документа | Дата<br>снятия<br>претензии |
| С                  | Электронный                                                                                                    | 50                               | Выдан           | Толстой | Феофил | Матвеевич  | 1233211               | 16.05.2010                               | 10:00-<br>16:30 | Устинова<br>Катерина<br>Анатольевна | (+7-495) 344-44-<br>45, 12334                     | Г- уу   | 16.05.2010<br>09:34        | Паспорт           | 1700<br>000000                | 18.05.2010                  |
| c                  | Бумажный                                                                                                    | 4.1.10                           | Выдан           | Толстой | Феофил | Матвеевич  | 1233211               | 18.05.2010                               | 18:00-<br>19:00 | Устинова<br>Катерина<br>Анатольевна | (+7-495) 344-44-<br>45                            | Г- уу   | 18.05.2010<br>16:39        | Паспорт           | 1700<br>000000                |                             |
|                    |                                                                                                    |                                  |                 |         |        |            |                       |                                          |                 |                                     |                                                   |         |                            |                   |                               | Ţ                           |
| Готово             |                                                                                                    |                                  |                 |         |        |            |                       |                                          |                 |                                     |                                                   |         | 🕡 😜 Инте                   | рнет              |                               | • 91% •                     |

Рисунок 8. Экранная форма с невозвращенными пропусками

Экранная форма содержит отличия от основного перечня пропусков: отсутствует поле *"Наличие невозвратов"*, вместо него на форме присутствует поле *"Дата снятия претензии"*. Записи о невозвращенных пропусках, по которым сняты претензии к посетителю, выделяются из общего списка жирным шрифтом.

Кроме того, в линейке кнопок в верхней части формы добавлена кнопка **Работа с претензией,** которая позволяет перейти к операции «Снятие претензии» (см. п. 4.15)

## 4.15. Работа с претензией по факту невозврата пропуска

Для снятия претензии к посетителю по поводу невозврата им пропуска, пользователь в экранной форме "Невозвращенные пропуска" (рис. 8) выбирает пропуск, по которому снимается претензия, устанавливает на нем отметку в крайнем левом поле и щелкает кнопку **Работа с претензией**. Открывается экранная форма "Претензия по невозврату пропуска" (рис. 9).

|                                     |                              |                |           |        | Careford . @ | 2   |
|-------------------------------------|------------------------------|----------------|-----------|--------|--------------|-----|
| Вошли как: [user2] Роль в сис       | Га разов<br>теме: [Оператор] | вых про        | пуск      | ов     | <u>Вых</u>   | (OJ |
| ретензия по невозврат               | у пропуска                   |                |           |        |              |     |
| Фамилия                             | Толстой                      |                |           |        |              |     |
| Имя                                 | Феофил                       |                |           |        |              |     |
| Отчество                            | Матвеевич                    |                |           |        |              |     |
| Иностранный граждани                | н (ФИО содержа               | ат буквы нерус | ского алф | авита) |              |     |
| Тип пропуска                        | Электронный                  |                |           |        |              |     |
| Номер пропуска                      | 50                           |                |           |        |              |     |
| К кому                              | Устинова К.А.                |                |           |        |              |     |
| Дата заказа                         | 16.05.2010                   |                |           |        |              |     |
| аказавший пользователь              | Давыдова Е.В.                |                |           |        |              |     |
| Дата <mark>в</mark> изита           | 16.05.2010                   |                |           |        |              |     |
| Претензия снята                     | да 💌                         |                |           |        |              |     |
| Дата сня <mark>тия претензии</mark> | 20.05.2010                   |                |           |        |              |     |
| Комментарий                         | Ручной тест<br>претензии     | СНЯТИЯ         |           |        |              |     |
| Статус пропуска                     | Возвращен 💌                  |                |           |        |              |     |
|                                     |                              | Сохранить      | Оть       | ена    |              |     |

Рисунок 9. Экранная форма "Претензия по невозврату пропуска"

На этой экранной форме для редактирования доступны только поля "Претензия снята", "Дата снятия претензии", "Комментарий" и "Статус пропуска".

Пользователь имеет возможность указать признак снятия претензии, установив его в одно из значений: "да", "нет" или оставить пустым. Если поле "Претензия снята" оставляется пустым, то это означает, что никакой претензии к посетителю не предъявлялось. После сохранения данный пропуск исчезнет из списка невозвращенных пропусков.

Поле "Дата снятия претензии" устанавливается системой автоматически. Дата может быть скорректирована пользователем.

Поле "Статус пропуска" предназначено для указания статуса, который приобретает пропуск после обработки претензии. Доступны следующие варианты: "возвращен", "утерян", "поврежден". Если устанавливается статус "возвращен", то это означает, что пропуск возвращается в оборот и может быть заново выдан посетителю. Если пропуск утерян либо поврежден, то такой пропуск автоматически изымается из пула доступных электронных пропусков и не может в дальнейшем выдаваться посетителям.

#### 4.16. Отметка прохода по пропуску

Для регистрации прохода посетителя по заказанному пропуску, пользователь находит этот заказанный пропуск в своем перечне пропусков, устанавливает на нем отметку в крайнем левом поле и щелкает по кнопке **Отметить проход.** Следует учитывать, что отметить проход по пропуску разрешается только в отношении пропусков, находящихся в статусе *"заказан"*. Пропуск принимает статус *"отмечен проход"*, при этом в БД фиксируется время отметки прохода по пропуску и Ф. И. О. пользователя, отметившего проход.

#### 4.17. Отмена отметки прохода по пропуску

Для отмены проставленной отметки прохода посетителя по заказанному пропуску, пользователь находит пропуск, по которому отмечен проход, в своем перечне пропусков, устанавливает на нем отметку в крайнем левом поле и щелкает по кнопке **Отменить отметку прохода.** Следует учитывать, что отменить отметку прохода разрешается только в отношении пропусков, находящихся в статусе *"отмечен проход"*. Пропуск, в отношении которого была отменена отметка о проходе, принимает статус *"заказан"*.

#### 4.18. Атрибутивный поиск пропуска

Для поиска пропуска нужно перейти в экранную форму задания параметров поиска, щелкнув по кнопке **Поиск**, расположенной в верхней части главной формы. По умолчанию форма задания параметров поиска открывается в краткой форме, в которой пользователь может указать фамилию, имя и отчество посетителя, а также границы временного отрезка, в котором будет производиться поиск пропусков. Следует учитывать, что поиск по Ф. И. О. даст положительный результат, даже если введенное значение является фрагментом Ф. И. О. посетителя.

При постановке отметки на позиции **Расширенный поиск** на форме отображаются дополнительные поля, соответствующие другим атрибутам пропусков. Тем самым пользователь может уточнить свой поисковый запрос. Набор таких дополнительных полей соответствует полномочиям роли пользователя (см. табл. 2).

После указания всех параметров запроса и щелчка по кнопке **Поиск**, вновь на экране отобразится главная экранная форма, содержащая перечень пропусков, удовлетворяющих критериям запроса.

#### 4.19. Выборка пропусков

Функция выборки аналогична описанной в п. 4.18 функции поиска пропусков с той лишь разницей, что при осуществлении выборки пропусков имеется возможность указывать в критерии запроса для каждого атрибута пропусков не одно, а несколько значений. При совпадении значения соответствующего атрибута хотя бы с одним из указанных в параметрах выборки, пропуск будет считаться удовлетворяющим запросу и отобразится в выборке.

## 4.20. Просмотр аналитической отчетности

Аналитическая отчетность, реализованная в СУРП, состоит из отчетов "Анализ посещаемости", строящихся в разрезе территорий и подразделений. Отчеты строятся автоматически, с регулярностью, задаваемой администратором системы (по умолчанию, - ежемесячно, в первое воскресенье, в полночь). Сформированные отчеты представляют собой файлы формата Microsoft Excel.

Для доступа к просмотру сформированных отчетов, нужно щелкнуть по ссылке Аналитическая отчетность (см. рис. 10).

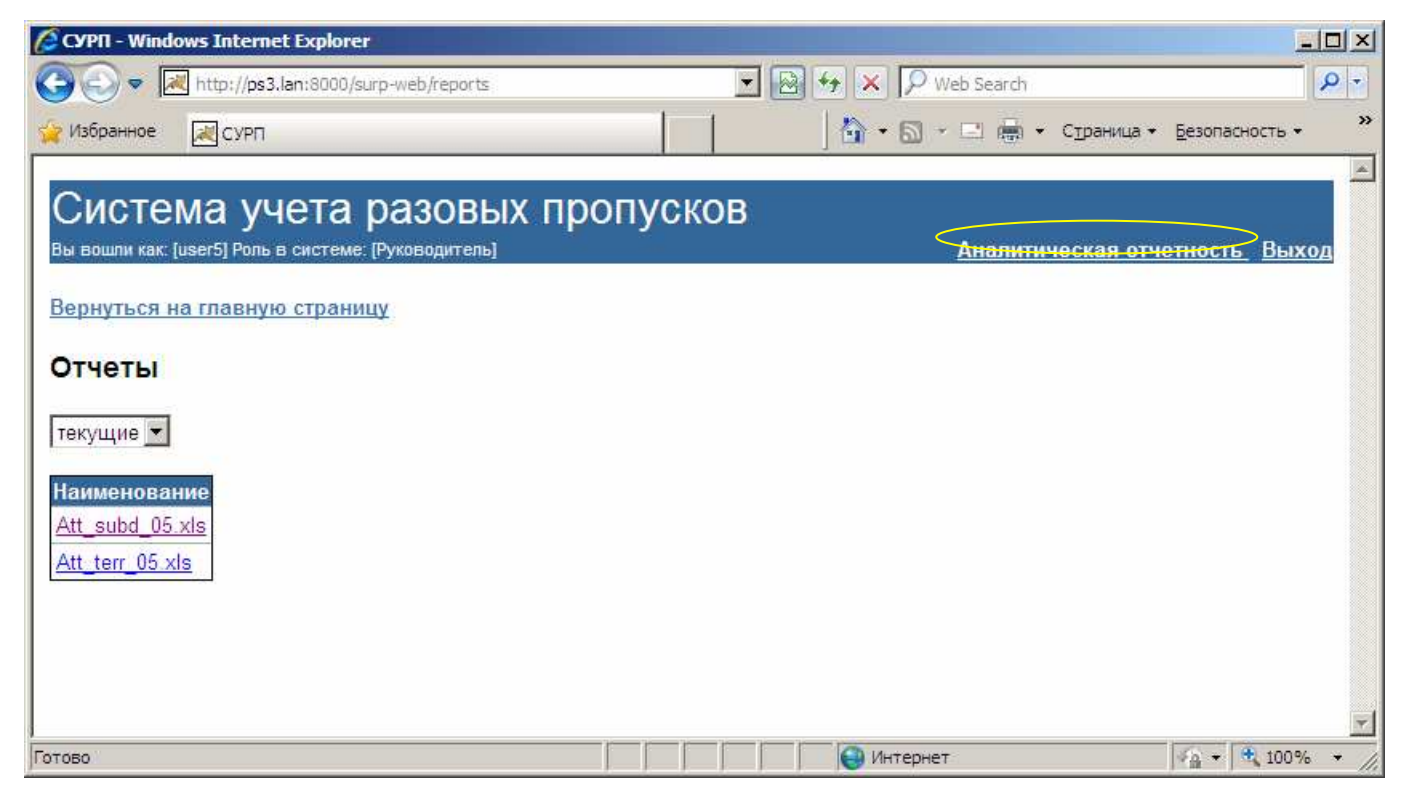

Рисунок 10. Доступ к просмотру отчетности

Далее нужно указать, какого рода отчет интересует пользователя: архивный или оперативный (текущий). Под текущими подразумеваются отчеты, сформированные по итогам месяцев текущего учебного года. В начале очередного учебного года, августовский отчет за закончившийся учебный год, содержащий данные за все его месяцы, переходит в разряд архивных, и текущие отчеты удаляются. Таким образом, под архивными отчетами подразумеваются отчеты, относящиеся к прошедшим учебным годам.

#### - 26 -75645134.13.ИЗ.2

Перечень готовых отчетов, отображенных на экранной форме (рис. 10), представляет собой список файлов, наименования которых формируются по определенному алгоритму: ATT\_*type\_xx*.xls, где:

- *type* - тип отчета: terr - по территориям; subd - по подразделениям;

- хх - номер месяца.

При щелчке по наименованию файла браузер предлагает сохранить его на локальный диск рабочей станции пользователя, либо открыть его напрямую, – это стандартная функция веб-обозревателя.

## 5. Аварийные ситуации

В процессе эксплуатации СУРП аварийные ситуации, выражающиеся в отсутствии отклика сервера, могут возникать по следующим причинам:

- физическая потеря связи с сервером системы;

- изменение сетевого адреса самого сервера или серверной части СУРП;

 проведение регламентных работ на сервере, связанных с отключением служб и сервисов.

При отсутствии отклика сервера следует обращаться к администратору системы либо к системному администратору ЛВС ГУ-ВШЭ. Специалисты проведут диагностику и исправление неполадки, руководствуясь п. 7 "Руководства администратора".

## Источники, использованные при разработке

1. Техническое задание на оказание услуг по разработке, установке и сопровождению информационной системы учета разовых пропусков (СУРП) для целей Управления по безопасности и режиму ГУ-ВШЭ (приложение А к государственному контракту № 2/3.11-04-09 от 03.04.2009).

2. Дополнительные требования к внешнему виду и функционалу Системы учета разовых пропусков (приложение А к договору на оказание услуг № 30/04/10 от 30.04.2010)